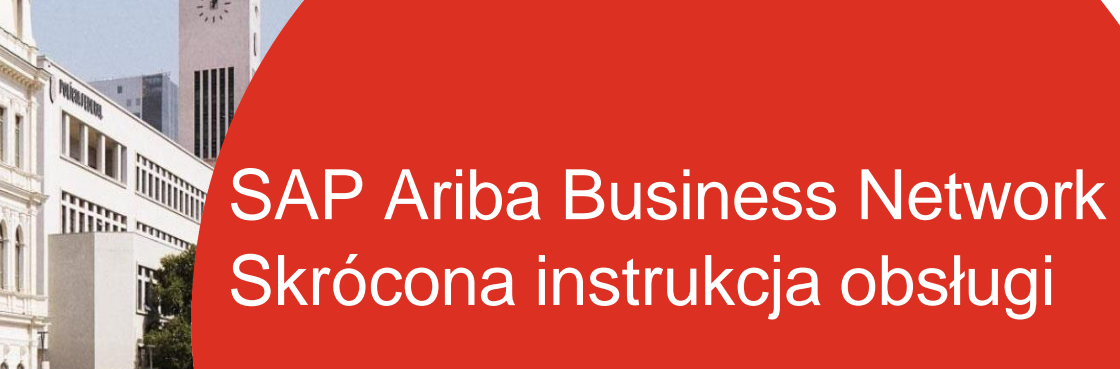

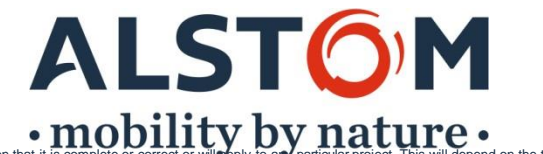

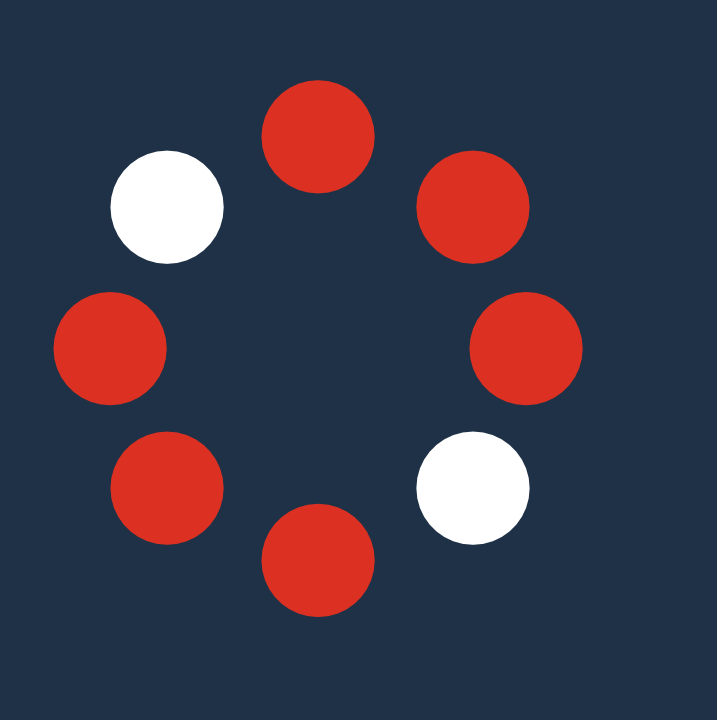

# Kroki, aby być gotowym do transakcji

- 1. Akceptacja prośby o relacje handlowe (status "W Postęp")
- 2. Rejestracja profilu (status "Relacja nawiązana")
- **3.** Skonfiguruj i skonfiguruj swoje konto (status "Skonfigurowane")
- 2. Przetestuj tworzenie konta (stan "Gotowy do transakcji")

ALSTO

- 3. Tworzenie ról i użytkowników
- 4. Wsparcie

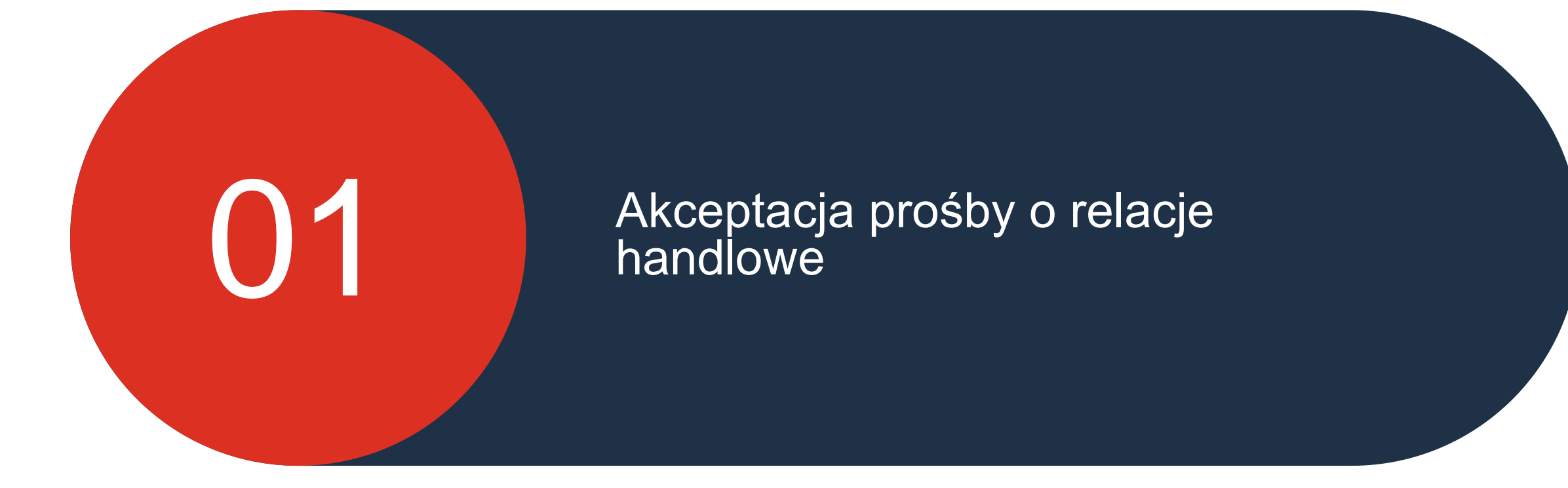

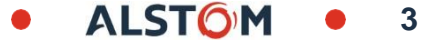

### Prośba o relację handlową E-mail wysłany przez SAP Ariba

Aby rozpocząć rejestrację portalu SAP Ariba Business Network, otrzymasz wiadomość e-mail z sieci SAP Ariba

- Przejdź do skrzynki pocztowej, znajdź wiadomość e-mail wysłaną przez kontakt "ordersender- prod" i otwórz dokument (sprawdź w swoim spamie, jeśli nie znajdziesz go w skrzynce pocztowej)
- 2. Przewiń stronę w dół do sekcji "Wymagane działanie"
- 3. Kliknij "Zaakceptuj prośbę o relację klienta"

#### SAP Ariba /

Accept The Trading Relationship Request sent to your Inbox from "ordersenderprod"

#### WYMAGANE DZIAŁANIE

Twój klient, **Alstom**, zmienia sposób prowadzenia współpracy ze swoimi cenionymi dostawcami. Celem jest to, aby proces przesyłania Twojej firmie zamówień i dokonywania płatności był jak najefektywniejszy.

Aby Twoja firma mogła przetwarzać zamówienia i faktury od firmy Alstom, zacznij od kliknięcia poniższego łącza.

3.

<u>Przyjmij wysłane przez Twojego klienta zaproszenie do nawiązania relacji handlowej</u>

Kliknij powyższe łącze niezależnie od tego, czy masz już konto w serwisie Ariba Network.

Jeśli niniejsze zaproszenie nie dotarło w odpowiednie miejsce w Twojej firmie, prosimy o przekazanie go odpowiedniej osobie.

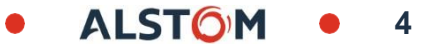

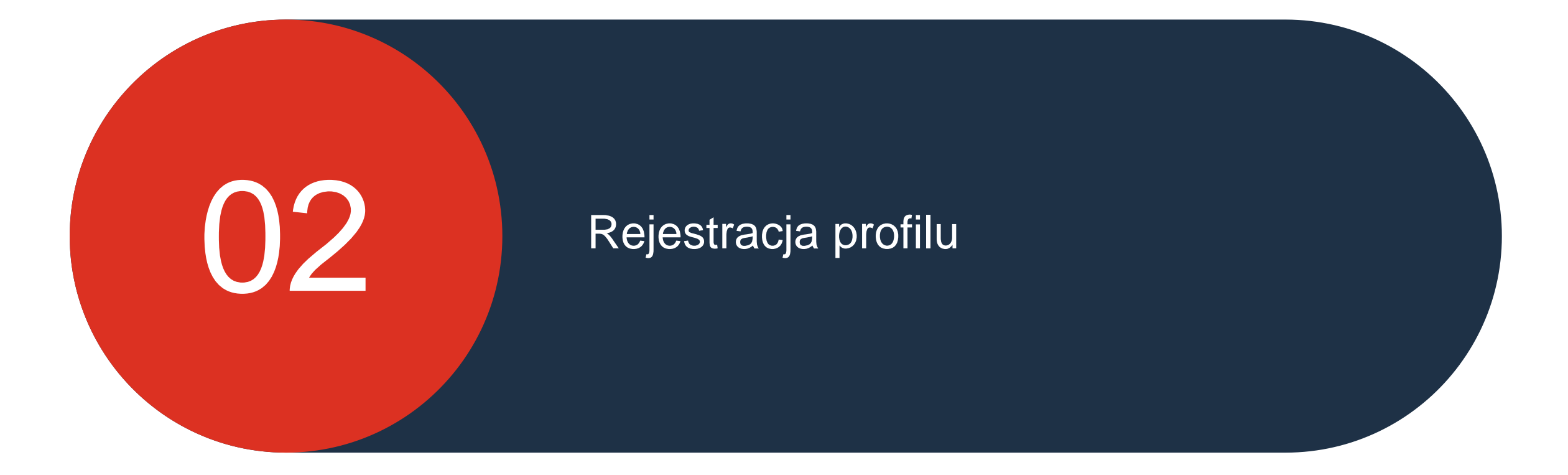

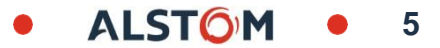

## Rejestracja profilu Witamy w portalu dostawców

W zależności od tego, czy jesteś istniejącym Użytkownikiem, czy Nowym, będziesz musiał wybrać jedną z sugerowanych opcji

#### Istniejący użytkownik :

 Można utworzyć nowe konto dla Alstom lub użyć istniejącego ANID (użyj ANID wysłanego przez SAP Ariba z żądaniem relacji handlowej)

2. W przypadku pojawienia się "Pop Up Window", Proszę kliknąć na krzyżyk

#### Nowy użytkownik :

Proszę zapoznać się ze slajdem 10, aby rozpocząć rejestrację

## Alstom Połącz się z Alstom w serwisie SAP Business Network w celu współpracy.

Znaleźliśmy istniejące konta na podstawie informacji w zaproszeniu. Przejrzyj je.

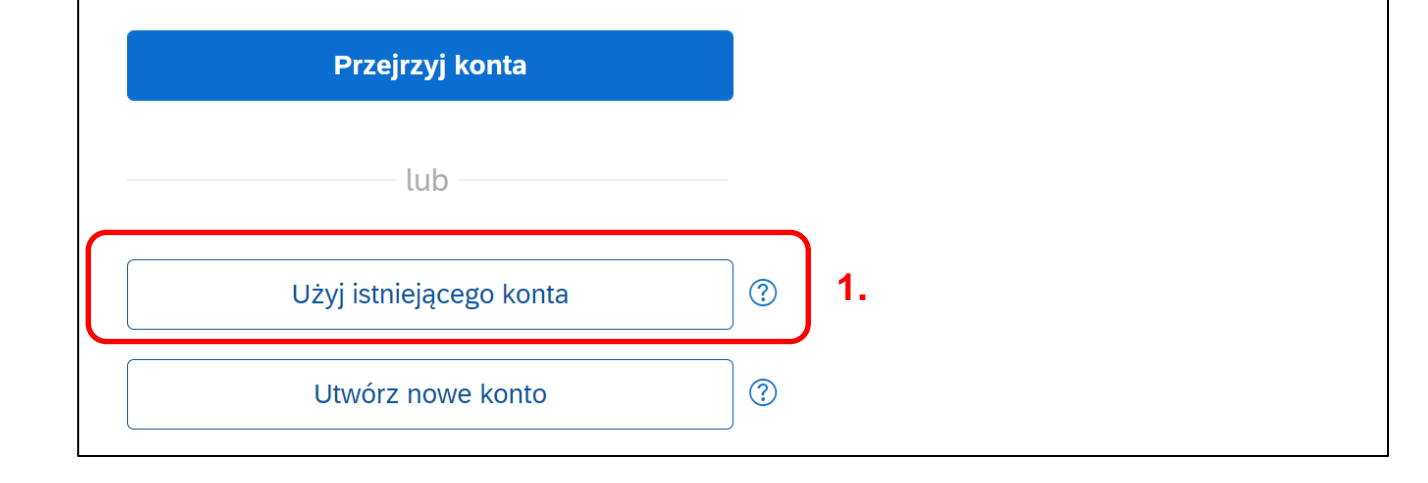

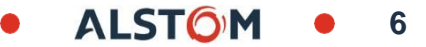

### Rejestracja profilu SAP Ariba Istniejący użytkownik

Aby zalogować się jako istniejący użytkownik, wykonaj następujące czynności:

1. Kliknij na istniejące konto

2. Zaloguj się przy użyciu istniejących poświadczeń konta Enterprise

Alstom Połącz się z Alstom w serwisie SAP Business Network w celu współpracy. Alstom Znaleźliśmy istniejące konta na podstawie informacji w Zaloguj się w celu połączenia z Alstom zaproszeniu. Przejrzyj je. 2. Przejrzyj konta Nazwa użytkownika TestAlstom@gmail.com lub Nie pamiętasz nazwy użytkownika? Hasło Użyj istniejącego konta (?) ..... ۲ (?) Utwórz nowe konto Nie pamiętasz hasła? Połącz

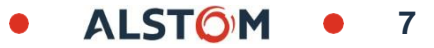

### Rejestracja profilu SAP Ariba Istniejący użytkownik

1. Kliknij swój identyfikator XX

2. Przejdź do "Ustawieńa"

3. Wybierz "Relacje z klientami"

|                                                                                                    |                                                                                              | 0 8                                                                                           |
|----------------------------------------------------------------------------------------------------|----------------------------------------------------------------------------------------------|-----------------------------------------------------------------------------------------------|
| Płatności – Katalogi Raporty – Wiadomości<br>Wałącz przełącznik Wspieraj Ukrainę, aby dopasować ogłoszenia nabywo<br>e | ców dotyczące pilnej pomocy                                                                  | SCC Alstom Baoji SCC <b>1.</b><br>Alstom Baoji<br>test-baoji.test.scc@gmail.com<br>Moje konto |
| Doktadne dopasowanie     Numer zamówienia                                                                              | Q<br>Ustawienia konta                                                                        | Połącz identyfikatory<br>użytkownika<br>Skontaktuj się z<br>administratorem                   |
| 0 781<br>Pozycje do potwierdzenia Zamówienia<br>Last 7 days Last 31 days                                               | Relacje z klientami     3.       Użytkownicy       Powiadomienia       Subskrypcje aplikacji | BA OJII TEST SCC - TEST<br>ANID: AN01639586608-T<br>Pakiet Premium<br>Profil firmy            |
| Opłacone faktury 12 ostatnich ~ Wskaż                                                                                  | Rejestracja kont<br>Ustawienia Ariba Network<br>Elektroniczne<br>przekazywanie zamówień      | Votil marketingowy Ustawienia 2. Wyloguj się                                                  |
| \$0 <sub>USD</sub> 0%                                                                                                  | Elektroniczne<br>przekazywanie faktur                                                        |                                                                                               |

### Rejestracja profilu SAP Ariba Istniejący użytkownik

Gdy znajdziesz się na stronie "Relacje z klientami", wykonaj poniższe czynności:

- 1. Przewiń stronę w dół do « Biezacy klienci"
- 2. Verify that "Alstom" is appearing
- 3. Następnie kliknij kartę "Zamknij"

| Bieżący (1) W tok            | u (0) Odrzucono (0  | ))          |                    |                |                 |                              |                   |             |
|------------------------------|---------------------|-------------|--------------------|----------------|-----------------|------------------------------|-------------------|-------------|
| <b>1.</b><br>Bieżący klienci |                     |             |                    |                |                 |                              |                   |             |
| Filtruj<br>Klienci           |                     |             |                    |                |                 |                              |                   |             |
| Wprowadź nazwę klier         | nta lub ID sieci    |             | +                  |                |                 |                              |                   |             |
| Zastosuj F<br><b>2.</b>      | Resetuj             |             |                    |                |                 |                              |                   | =           |
| Klient                       | Identyfikator sieci | Typ relacji | Data zatwierdzenia | Typ współpracy | Rola współpracy | Portal informacyjny dostawcy | Typ przekazywania | Czynności   |
| Alstom - TES                 | T AN01546588864-T   | Handel      | 28 sty 2021        | Realizacja     | Dostawca        |                              | Domyślny          | Czynności 🔻 |
| L Odrzuć                     |                     |             |                    |                |                 |                              |                   |             |

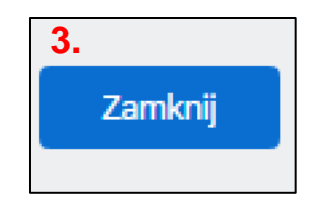

### Rejestracja profilu SAP Ariba — nowy użytkownik

Jesteś nowym użytkownikiem SAP Ariba Business Network Portal :

1. Przejdź do "Utwórz nowe konto"

2. Kliknij "Utwórz nowe konto"

#### Alstom

Połącz się z Alstom w serwisie SAP Business Network w celu współpracy.

Znaleźliśmy istniejące konta na podstawie informacji w zaproszeniu. Przejrzyj je.

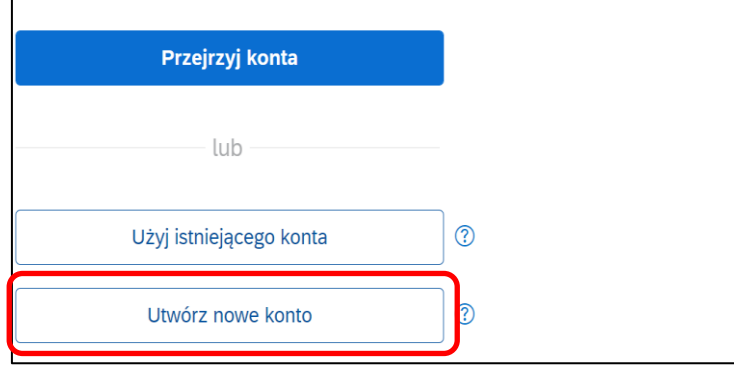

### Rejestracja profilu SAP Ariba — nowy użytkownik

Jesteś nowym użytkownikiem SAP Ariba Business Portal sieciowy :

1. Wprowadź "Informacje o firmie"

2.Przewiń stronę w dół, aż kliknij "Informacje o koncie użytkownika" (Administrator konta)

3. Wprowadź swoją nazwę użytkownika, adres e-mail i utwórz Twoje hasło

4. Dokonaj wyboru w zależności od Stanowisko firmy

5. Proszę zaznaczyć "Dwa pola"

6. Proszę zaznaczyć "Nie jestem robotem"

| Alstom | tom |
|--------|-----|
|--------|-----|

Utwórz konto w celu połączenia się i współpracy z Alstom w serwisie SAP Business Network.

| Informacje o firmie 💿  | 1. |  |
|------------------------|----|--|
| Nazwa (prawna) firmy * |    |  |
| Nazwa mojej firmy      |    |  |
| Kraj/Region *          |    |  |
| Polska [ POL ]         | ~  |  |
| Wiersz adresu 1 *      |    |  |
| Mój adres firmy        |    |  |
| Wiersz adresu 2        |    |  |
| Line 2                 |    |  |
| Kod pocztowy *         |    |  |
| 11223344               |    |  |
| Miejscowość *          |    |  |
| Warszawa               |    |  |

| Imię *                                                                                                    | Nazwisko *                                                                                                    |                                  |   |  |
|----------------------------------------------------------------------------------------------------|----------------------------------------------------------------------------------------------------|----------------------------------|---|--|
| John                                                                                                    | Doe                                                                                                    |                                  |   |  |
| E-mail *                                                                                                    | 3                                                                                                    | 3.                               |   |  |
| johndoe@test.com                                                                                                    |                                                                                                    |                                  |   |  |
| <ul> <li>Użyj mojego adrest</li> </ul>                                                                                                    | ı e-mail jako nazwy użytkownika                                                                                                    | 1                                |   |  |
| Hasło *                                                                                                    | Powtórz hasło *                                                                                                    |                                  |   |  |
|                                                                                                    |                                                                                                    | ۲                                |   |  |
| Rola biznesowa *                                                                                                    | 4                                                                                                    |                                  |   |  |
| Wybierz swoja podstawowa role biznesowa                                                                                                    |                                                                                                    |                                  |   |  |
| Wybierz swoją podstawo                                                                                                    | wą rolę biznesową<br>ceptuję Warunki użytkowania. 5                                                                                                    | ~<br>5.                          | ( |  |
| <ul> <li>Wybierz swoją podstawo</li> <li>Po przeczytaniu ak</li> <li>Niniejszym wyrażar<br/>danych (danych mo<br/>innym użytkowniko<br/>mojej roli w SAP Bu<br/>ustawień widoczno<br/>Zasady ochrony pry<br/>przetwarzamy dane</li> </ul>                         | wą rolę biznesową<br>ceptuję Warunki użytkowania.<br>jojej firmy) przez SAP Business N<br>m oraz społeczności na podstaw<br>isiness Network oraz odpowiedn<br>ści profilu. Zobacz<br>rwatności, aby dowiedzieć się, ja<br>o osobowe. | i moich<br>etwork<br>vie<br>nich | C |  |
| <ul> <li>Wybierz swoją podstawo</li> <li>Po przeczytaniu ak</li> <li>Niniejszym wyrażar<br/>danych (danych mo<br/>innym użytkowniko<br/>mojej roli w SAP Bu<br/>ustawień widoczno<br/>Zasady ochrony pry<br/>przetwarzamy dane</li> <li>Nie jestem rob</li> </ul> | wą rolę biznesową<br>ceptuję Warunki użytkowania.                                                                                                    | i moich<br>etwork<br>vie<br>nich | C |  |

### Rejestracja profilu SAP Ariba — nowy użytkownik

Jesteś nowym użytkownikiem SAP Ariba Business Network Portal i akceptujesz Regulamin i Politykę:

1. Kliknij "Przejrzyj konta"

2. Kliknij "Kontynuuj tworzenie konta" (Wstecz)

W przypadku, gdy opcja "Kontynuuj tworzenie konta" nie jest

pojawia się, proszę Wróć do swojej skrzynki pocztowej i

Kliknij "Prośba o relacje handlowe

Link do akceptacji"

| SAP Business Network                                                                                       |  |  |  |  |  |
|----------------------------------------------------------------------------------------------------|--|--|--|--|--|
| Utwórz bezpłatne konto firmowe, aby połączyć<br>się ze swoimi klientami w serwisie SAP Business<br>Network |  |  |  |  |  |
| Znaleźliśmy istniejące konta na podstawie wprowadzonych informacji. Przejrzyj je.                          |  |  |  |  |  |
| Przejrzyj konta                                                                                            |  |  |  |  |  |
| lub                                                                                                    |  |  |  |  |  |
| Kontynuuj tworzenie konta                                                                                  |  |  |  |  |  |

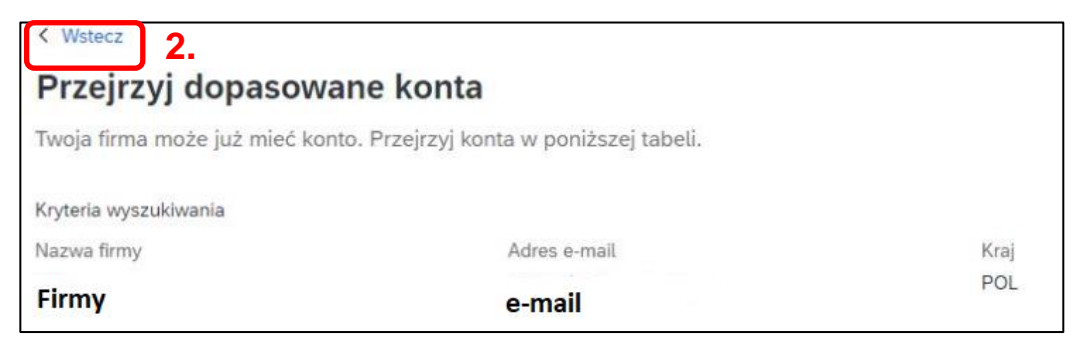

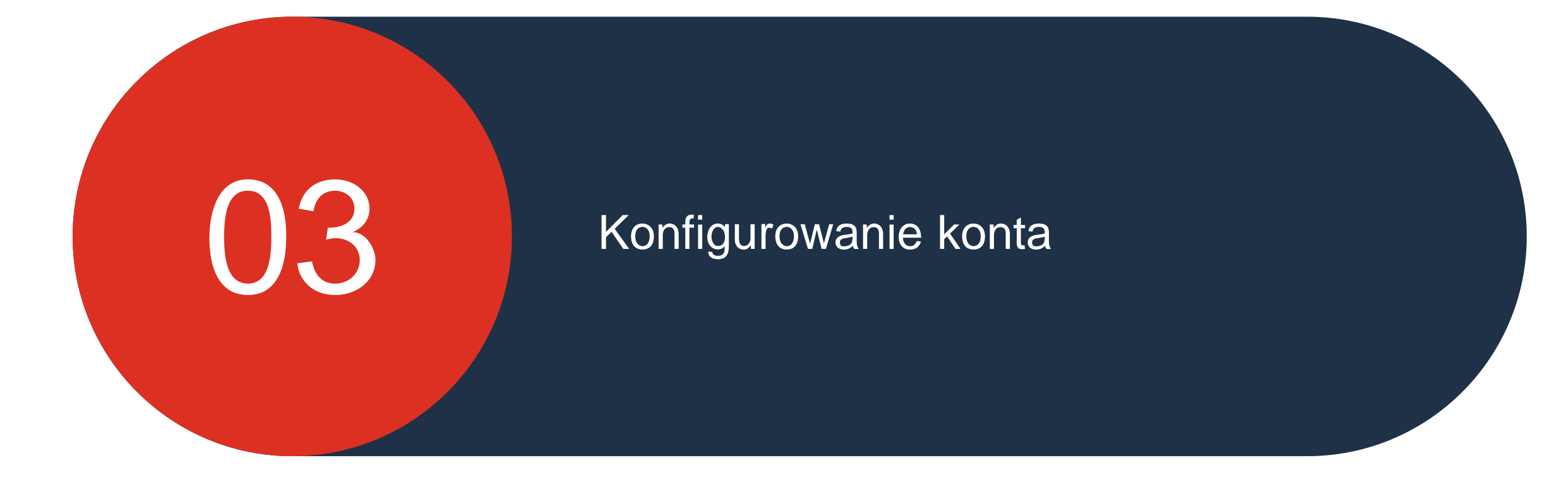

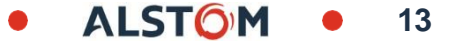

## Konfigurowanie konta

Teraz, gdy Twoje konto zostało prawidłowo zarejestrowane, możesz skonfigurować swoje konto:

1. Kliknij swoje inicjały w prawym górnym rogu "Strona główna"

2. Przejdź do "Ustawień"

3. Wybierz "Elektroniczne przekierowywanie zamówień"

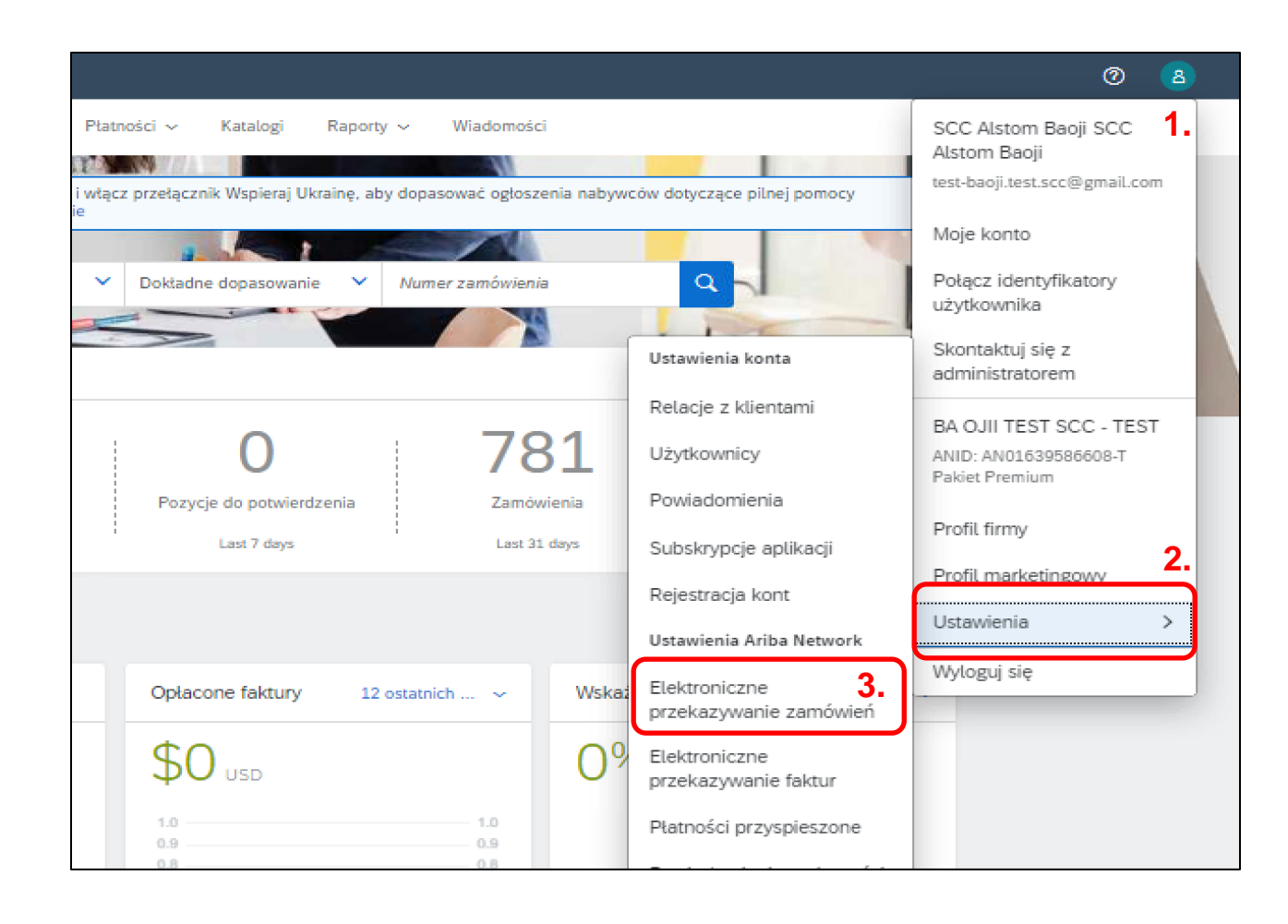

## Konfigurowanie konta Ustawienia routingu

Ten krok, aby skonfigurować "Elektroniczne rozsyłanie zamówień":

- 1. Kliknij "Skonfiguruj bramę integracji z chmurą"
- 2. Wybierz "E-mail"
- 3. Wprowadź od jednego do pięciu adresów e-mail do powiadomień
- 4. Zaznacz dwa pola zgodnie z opisem i Zapisz

| Elektroniczne przekazywanie zamówień      | Elektroniczne przekazywanie faktur | Płatności przyspieszone  | Rozliczenie | Kryteria usuwania danych |  |  |
|-------------------------------------------|------------------------------------|--------------------------|-------------|--------------------------|--|--|
| <ul> <li>Oznacza pole wymagane</li> </ul> |                                    |                          |             |                          |  |  |
| Integracja z systemem zewnętrzn           | ym                                 |                          |             |                          |  |  |
| Skonfiguruj integrację cXML (integra      | icja natywna)                      |                          |             |                          |  |  |
| Skonfiguruj bramkę Cloud Integratio       | n Gateway (integracja nienatywna)  |                          |             |                          |  |  |
| Zamówienia pozakatalogowe z nu            | umerami części                     |                          |             |                          |  |  |
|                                           | ameranni ezçəci                    | i sa worowadzane recznie |             |                          |  |  |

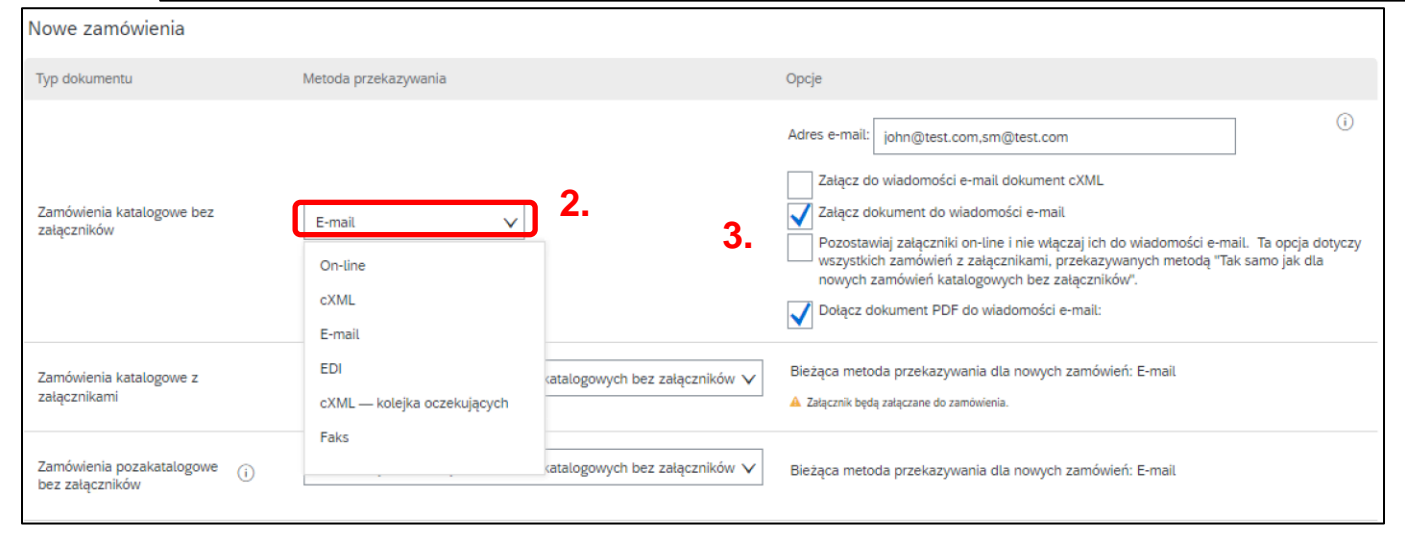

## Konfigurowanie konta Ustawienia routingu

Twoje ustawienia routingu zostaną zweryfikowane i będziesz mógł otrzymywać zamówienia i umowy dotyczące harmonogramowania:

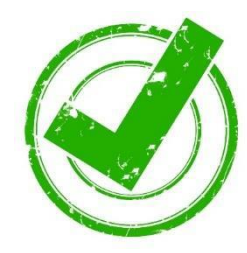

| SAP Business Network - Konto Enterprise                                                                      |        |
|----------------------------------------------------------------------------------------------------|--------|
| Ustawienia Ariba Network                                                                                     | Zapisz |
| ✓ Twój profil został pomyślnie zaktualizowany.                                                               |        |
| Elektroniczne przekazywanie zamówień Elektroniczne przekazywanie faktur Rozliczenie Kryteria usuwania danych |        |
| * Oznacza pole wymagane                                                                                      |        |
| Integracja z systemem zewnętrznym                                                                            |        |
| Skonfiguruj integrację cXML (integracja natywna)                                                             |        |
| Skonfiguruj bramkę Cloud Integration Gateway (integracja nienatywna)                                         |        |
| Zamówienia pozakatalogowe z numerami części                                                                  |        |

16

#### Konfigurowanie konta Ogólne powiadomienia e-mail

Ten krok, aby skonfigurować "Powiadomienia e-mail":

π

- 1. Proszę kliknąć na "XX ID"
- 2. Przejdź do "Ustawień"

3. Wybierz "Powiadomienia" i wybierz zakładkę "Ogólne"

4. Zaznacz wybrane pola, wpisz od jednego do trzech e-maili adresy do powiadomień i Zapisz

|                                                                                                    |                                                                                                    | 0                                                                     | 0                              |      |
|----------------------------------------------------------------------------------------------------|----------------------------------------------------------------------------------------------------|-----------------------------------------------------------------------|--------------------------------|------|
|                                                                                                    | Więcej ~<br>rać ogłoszenia nabywców dotyczące r                                                                                          | SCC Alstom Baoji SCC Alstom Baoji test-baoji.test.scc@gmail.com       |                                |      |
| Business Network Konto Enterprise TRYB TESTOWY                                                                                                    | amówienia Q                                                                                                    | Moje konto<br>Połącz identyfikatory                                   |                                | 0    |
| awienia konta                                                                                                    | Ustawienia konta                                                                                                    | uzytkownika<br>Skontaktuj się z<br>administratorem                    | 4. Zapisz                      | Zaml |
| Relacje z klientami Użytkownicy Powiadomienia Subskrypcje aplikacji Rejestracja konta                                                                                                    | Relacje z klientami<br>Użytkownicy                                                                                                    | BA OJII TEST SCC - TEST<br>ANID: AN01639586608-T<br>Pakiet Premium    |                                |      |
| Ogólne         Network         Discovery         Zaopatrzenie i kontrakty         Wiadomości           Wprowadź do 3 rozdzielonych przecinkami adresów e-mail na pole. Przed dopisaniem nowych adresów, na k         Język powiadomień zależy od preferowanego języka skonfigurowanego przez administratora konta. | Powiadomienia<br>Subskrypcje aplikacji<br>Rejestracja kont<br>Ustawienia Ariba Network<br>Elektroniczne                                  | Profil firmy<br>Profil marketingowy 2.<br>Ustawienia ><br>Wyloguj się | tych użytkowników.             |      |
| Relacja<br>Typ Wysyłaj powiadomienia, kiedy                                                                                                    | przekazywanie zamówień                                                                                                    | Na                                                                    | adresy e-mail (jeden wymagany) |      |
| Klient Wysytaj powiadomienie, gdy organizacja nal<br>lub karty usług w formacie CSV.                                                                                                    | bywcy ustanawia relację handlową z moją firr                                                                                             | ną i publikuje nowy szablon faktury *                                 | baoji test.scc@gmail.com       |      |
| Zmiana wymagań klienta Wysyłaj powiadomienie, gdy klient udostępn<br>informacyjnym dostawcy.                                                                                                    | Wysyłaj powiadomienie, gdy klient udostępni lub zaktualizuje Dane podstawowe lub Wymogi biznesowe w moim Portalu informacyjnym dostawcy. |                                                                       |                                |      |
| Zaproszenia do nawiązania relacji handlowej Wysyłaj powiadomienie, gdy klient odpowiad                                                                                                    | Wysyłaj powiadomienie, gdy klient odpowiada na moje zaproszenie do nawiązania relacji handlowej.                                         |                                                                       |                                |      |
| Czynność uaktywnienia dostawcy i przypomnienie zadania Wysyłaj powiadomienie, gdy przypisano czy                                                                                                    | nność uaktywnienia dostawcy lub gdy zadan                                                                                                | ie jest przeterminowane/zaległe.<br>+                                 | baoji.test.scc@gmail.com       |      |
| Inne powiadomienia                                                                                                    |                                                                                                    |                                                                       |                                |      |

#### Konfigurowanie konta Powiadomienia sieciowe e-mail

Ten krok, aby skonfigurować "Powiadomienia e-mail":

- 1. Proszę kliknąć na "XX ID"
- 2. Przejdź do "Ustawień"

3. Wybierz "Powiadomienia" i wybierz zakładkę "Sieć"

4. Zaznacz wybrane pola, wprowadź od jednego do trzech adresów e-mail do powiadomień i Zapisz

| SAP Business Network - Konto Enterprise TRVB TESTOWY                                                                                                    | Alstom Baoji<br>ać ogłoszenia nabywców dotyczące<br>amówienia<br>Ustawienia konta<br>Ustawienia konta<br>Alstom Baoji<br>test-baoji.test.scc@gmail.com<br>Moje konto<br>Połącz identyfikatory<br>użytkownika<br>Skontaktuj się z<br>administratorem<br>@ |
|----------------------------------------------------------------------------------------------------|----------------------------------------------------------------------------------------------------|
| Ustawienia konta                                                                                                    | Relacje z klientami     BA OJII TEST SCC - TEST     Zapisz     Zamknij                                                                                                    |
| Relacje z klientami       J Użytkownicy       Powiadomienia       Subskrypcje aplikacji       Rejestracja konta       Zarządzanie API         Ogólne       Network       Discovery       Zaopatrzenie i kontrakty       Wiadomości         Wprowadź do 3 rozdzielonych przecinkami adresów e-mail na pole. Przed dopisaniem nowych adresów, na które będą wysyłane powiadomień zależy od preferowanego języka skonfigurowanego przez administratora konta.       Powiadomienie o błędzie przez e-mail | Uzytkownicy     AND:AND:S3556608-T       Powiadomienia     Pakiet Premium       Subskrypcje aplikacji     Profil firmy       Rejestracja kont     Ustawienia Ariba Network       Ustawienia Ariba Network     Wyloguj się                                |
| Ogólne opcje powiadomień  Częstotliwość wysyłania zestawienia powiadomień, w godzinach: 1                                                                                                    | przekazywanie zamówień * jserres@deloitte.fr                                                                                                    |
| Elektroniczne przekazywanie zamówień                                                                                                    |                                                                                                    |
| Typ Wysylaj powiadomienia, kiedy                                                                                                    | Na adresy e-mail (jeden wymagany)                                                                                                    |
| Zamówienie         Wysyłaj powiadomienie, gdy doręczenie zamówień jest niemożliwe.           Zamówienie         Wysyłaj powiadomienie po otrzymaniu nowej propozycji współpracy powi                                                                                                    | * baoji.test.scc@gmail.com                                                                                                    |
| Wysylaj do dostawców powiadomienia o nowych zamówieniach.           Wyślij powiadomienie do dostawców po zmianie zamówień.           Wyślij powiadomienie, gdy zamówienia zostaną wstrzymane z powodu nie                                                                                                    | ieuregulowania oplat.                                                                                                    |
| Wysyłaj powiadomienie po otrzymaniu zapytań dot. zamówienia.<br>Zapytanie dotyczące zamówienia<br>Wysyłaj powiadomienie, gdy doręczenie zapytań dot. zamówień jest niem                                                                                                    | * baoji.test.scc@gmail.com                                                                                                    |

Wiecei ~

SCC Alstom Baoji SCC

ALST()

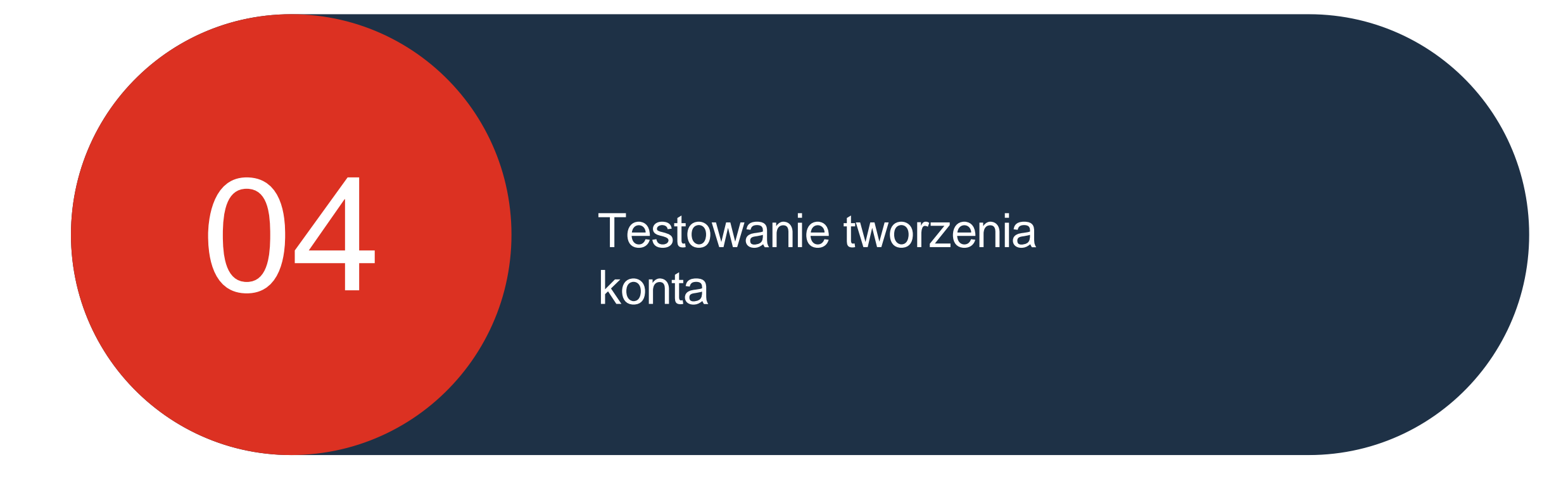

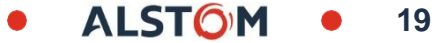

#### Testowanie tworzenia konta Przełącz na identyfikator testu

Ten krok, aby utworzyć "Konto testowe":

- 1. Proszę kliknąć na "XX ID"
- 2. Przejdź do "Przełgdz do konta probnego"

Nota Bene : Tylko dostawca Ariba Kabina administratora realizuje to zadanie

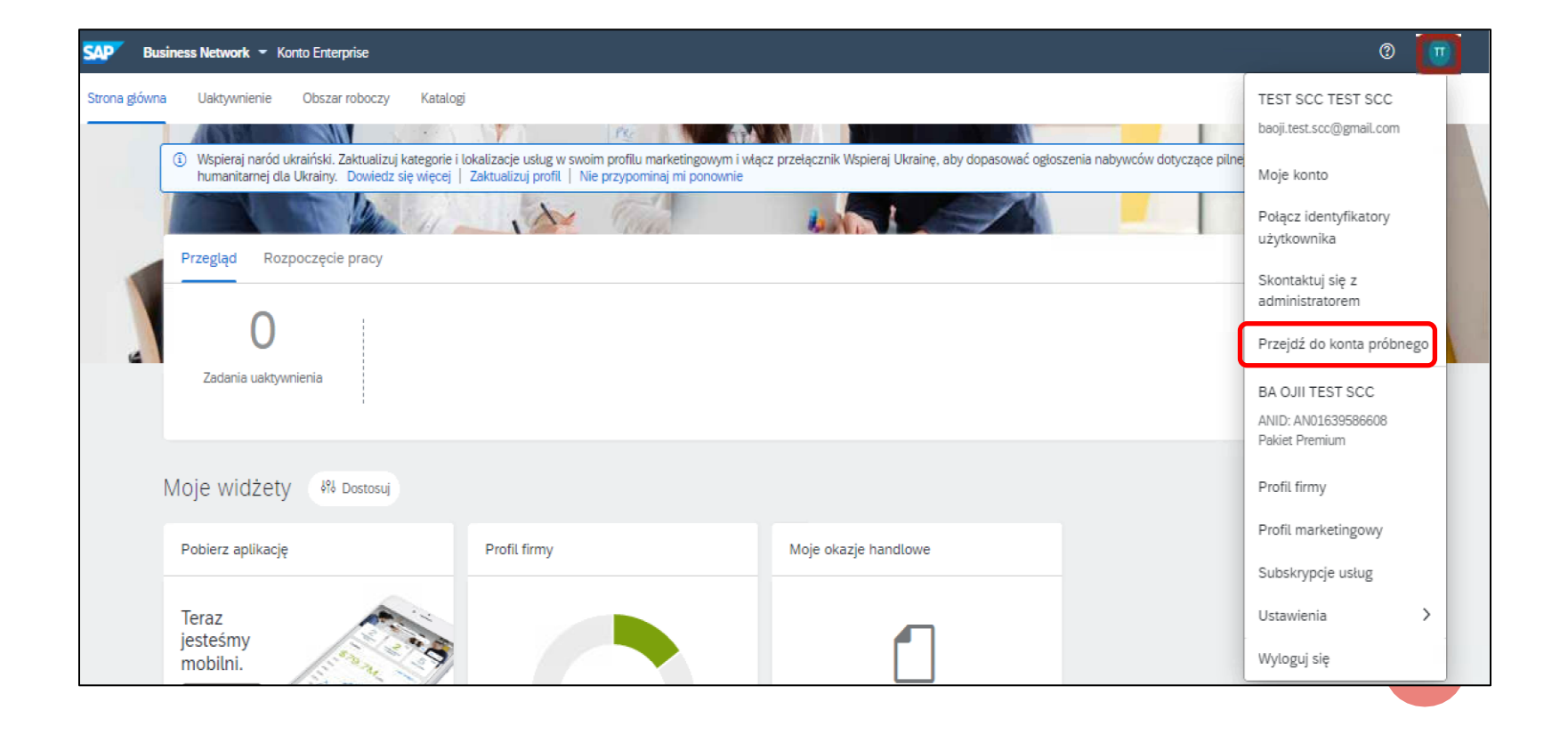

### Testowanie tworzenia konta Przełącz na identyfikator testu

Ten krok, aby utworzyć "Konto testowe":

1. Proszę kliknąć "OK"

2.Przejdź do "Wypełnij nazwę użytkownika (automatycznie utworzoną, nie zmieniaj jej)" i hasło (to samo hasło co w trybie produkcyjnym)

3. Proszę kliknąć "OK"

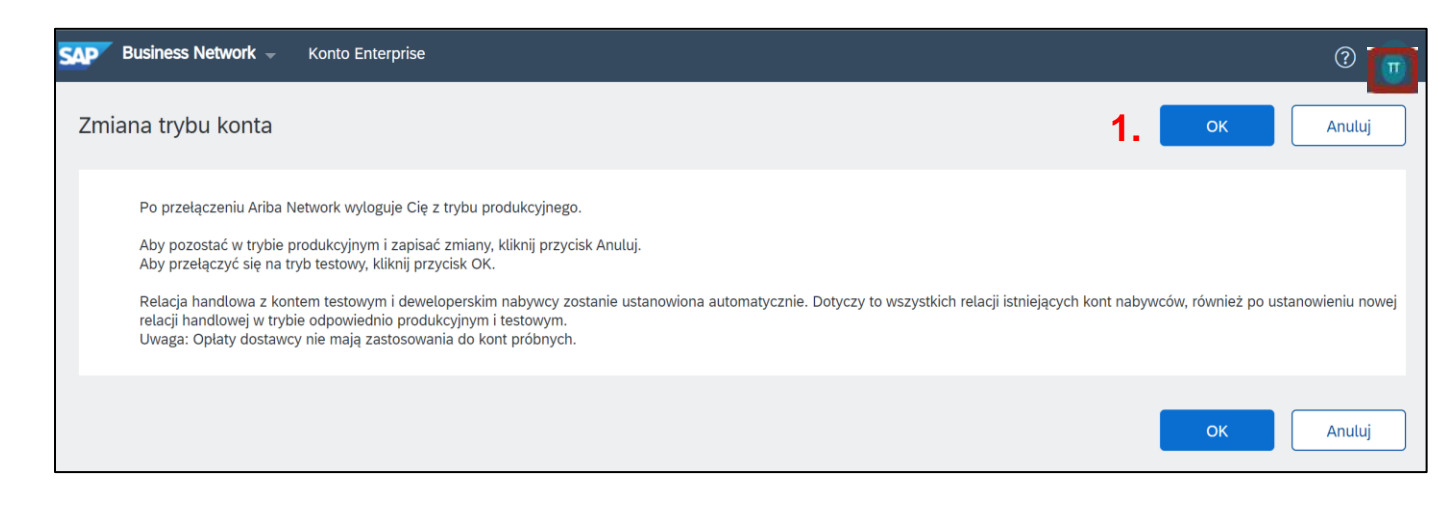

| Business Network - Konto Enterprise                      |                                                        |                                 | 0 🛄                                       |
|----------------------------------------------------------|--------------------------------------------------------|---------------------------------|-------------------------------------------|
| Utwórz konto testowe                                     |                                                        |                                 | 3. OK Anuluj                              |
| Jesteś o krok od utworzenia nowego konta w trybie testow | ym. Relacja handlowa z kontem testowym i deweloperskim | nabywcy zostanie ustanowiona au | tomatycznie. Dotyczy to wszystkich Więcej |
| Nazwa użytkownika:*                                      | Test-11test@test.com                                   | ] ()                            | •                                         |
| Hasło:*                                                  | •••••                                                  | ] (i)                           |                                           |
| Potwierdź hasło:*                                        |                                                        | ]                               |                                           |
|                                                          |                                                        |                                 | OK Anuluj                                 |

### Testowanie tworzenia konta Utworzenie konta testowego

Ten krok, aby utworzyć "Konto testowe":

1. Wybierz odpowiednią pozycję w swojej firmie i zaznacz ją

2. Przejdź do "Prześlij" i kliknij "Przypomnij później"

3. Twoje konto testowe jest zakończone i jesteś "gotowy do transakcji"

| Dedai avvaia vala himeaavva                                                                                                    | Właściciel firmy     |
|----------------------------------------------------------------------------------------------------|----------------------|
| Podaj swoją rolę diznesową                                                                                                    | Należności           |
| Wybierz rolę biznesową, która najlepiej opisuje codzienne zadania<br>wykonywane przez Ciebie na rzecz firmy. Twoje doświadczenia są<br>dostosowane do wybranej roli biznesowej. | Obsługa klienta      |
| Rola biznesowa *: <b>1.</b>                                                                                                    | Handel elektroniczny |
| Dokonaj wyboru                                                                                                    | Usługi w terenie     |
| Prześlij 2.                                                                                                    | Finanse              |
|                                                                                                    | IT .                 |
| Możesz zdobyć więcej okazji<br>handlowych, aktualizując                                                                                                    | Menedżer             |
| firmu                                                                                                    |                      |
| Podaj informacje poniżej, dzięki czemu Twoja firma zostanie<br>wyszukana przez większą liczbę klientów poszukujących firmy takiej<br>jak Twoja.                                 |                      |
| Kategorie produktów i usług                                                                                                    |                      |
| Wprowadź kategorie produktów i usług         Dodaj         - Iub -         Przeglądaj                                                                                           |                      |
| Miejsce dostawy lub świadczenia usług                                                                                                    |                      |
| Wprowadź miejsce dostawy lub świadczenia usług Dodaj -lub - Przeglądaj                                                                                                    |                      |
| Prześlij<br>Nie pokazuj więcej tej informacji.                                                                                                    |                      |

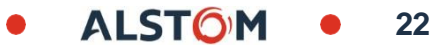

### Testowanie tworzenia konta Utwórz konto testowe

Twoje konto testowe jest zakończone i jesteś "gotowy do transakcji"

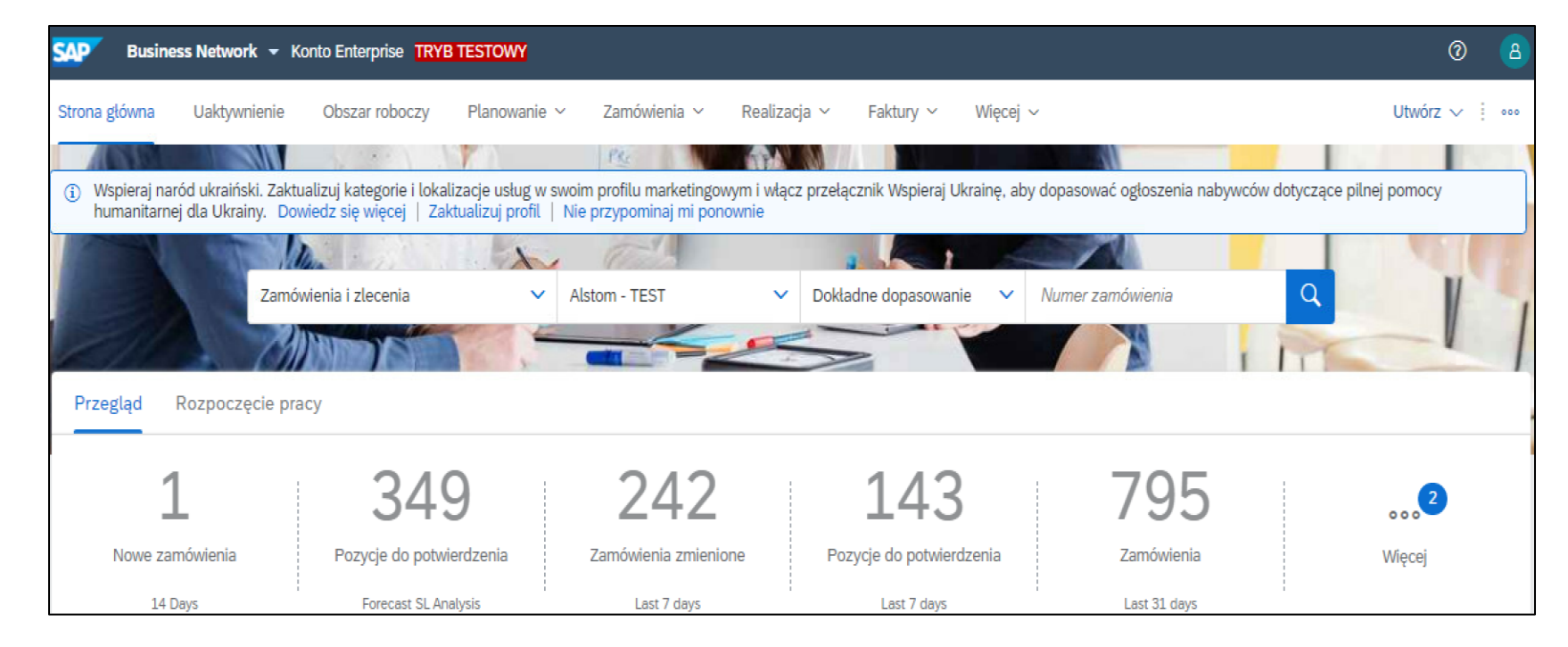

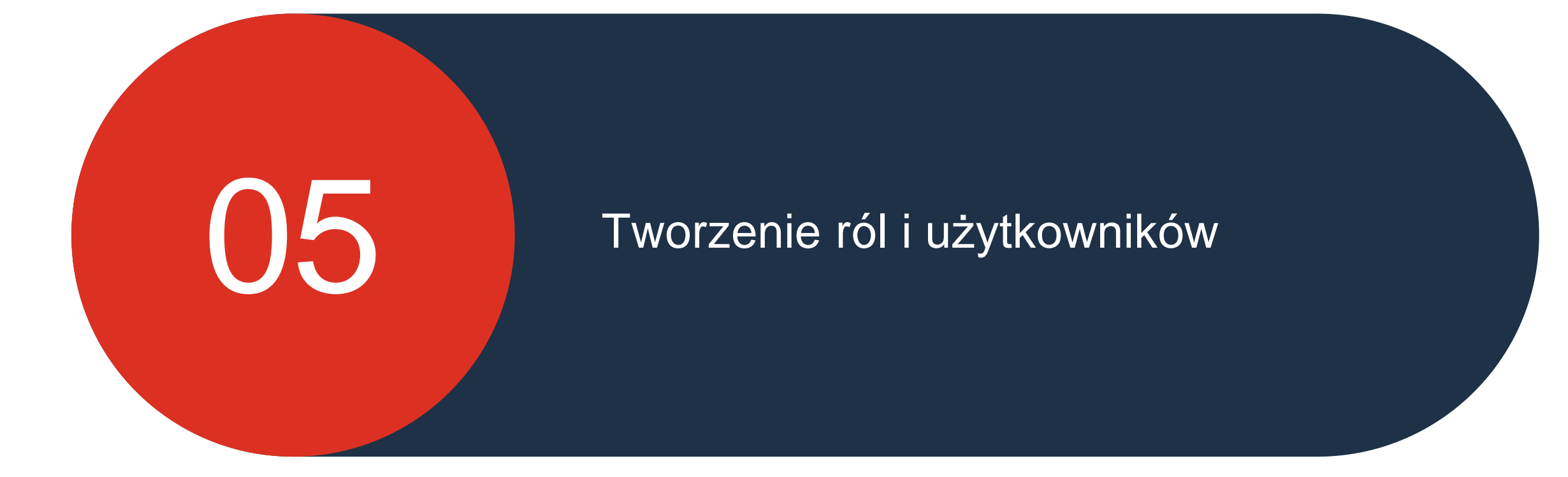

© ALSTOM SA 2022. All rights reserved. Information contained in this document is indicative only. No representation or warranty is given or should be relied on that it is complete or correct or will apply to any particular project. This will depend on the technical and commercial circumstances. It is provided without liability and is subject to change without notice. Reproduction, use, alter or disclosure to third parties, without express written authorisation, is strictly prohibited.

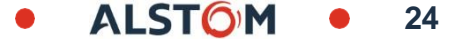

## Tworzenie ról i użytkowników Róle

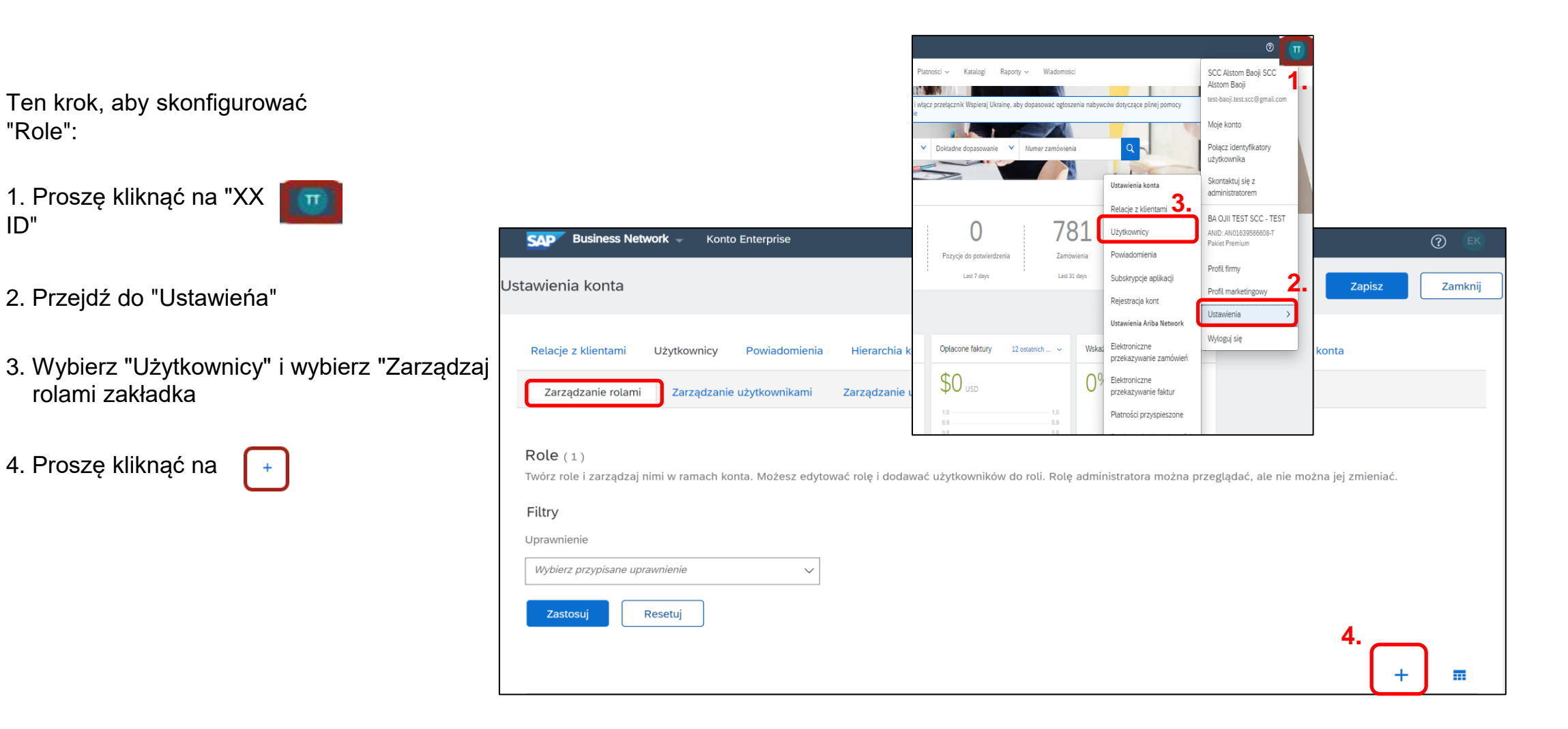

### Tworzenie ról i użytkowników Róle

Ten krok, aby skonfigurować "Role":

1. Wprowadź nazwę roli

2. Wybierz odpowiednie "Uprawnienia" i zaznacz wymagane pola

3. Kliknij Zapisz

| SAP                                                  | Business Network 👻 Konto Enterprise                | 0                                                                                   |  |  |  |  |  |
|------------------------------------------------------|----------------------------------------------------|-------------------------------------------------------------------------------------|--|--|--|--|--|
| Tworzei                                              | nie roli                                           | 3. Zapisz Anuluj                                                                    |  |  |  |  |  |
| * Oznacza                                            | a pole wymagane                                    |                                                                                     |  |  |  |  |  |
| Informacje o nowej roli                              |                                                    |                                                                                     |  |  |  |  |  |
|                                                      | Nazwa:*                                            | ] 1.                                                                                |  |  |  |  |  |
|                                                      | Opis:                                              |                                                                                     |  |  |  |  |  |
| Uprawnienia                                          |                                                    |                                                                                     |  |  |  |  |  |
| Każda rola musi mieć przynajmniej jedno uprawnienie. |                                                    |                                                                                     |  |  |  |  |  |
| 2.                                                   | Uprawnienie †                                      | Opis †                                                                              |  |  |  |  |  |
| $\checkmark$                                         | Administrowanie hierarchią kont                    | Zarządzaj swoimi kontami, łącząc je z kontami podrzędnymi i rejestrując się na nich |  |  |  |  |  |
|                                                      | Administrowanie kontaktami                         | Opracowanie informacji o osobach kontaktowych dla kont                              |  |  |  |  |  |
|                                                      | Członkostwo uprzywilejowane i zarządzanie usługami | Zarządzaj subskrypcjami usług Premium                                               |  |  |  |  |  |

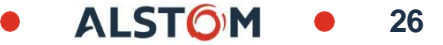

## Tworzenie ról i użytkowników Użytkownicy a rola

Ten krok, aby skonfigurować "Tworzenie użytkowników vs róle":

1. Proszę kliknąć na "XX ID"

| π | T |  |
|---|---|--|
|   |   |  |

2. Przejdź do "Ustawień"

3. Wybierz "Użytkownicy" i wybierz kartę "Zarządzaj użytkownikami"

4. Proszę kliknąć on 👎

|                                                                                                    |                                                                                                    | 0                                                                                                    |
|----------------------------------------------------------------------------------------------------|----------------------------------------------------------------------------------------------------|----------------------------------------------------------------------------------------------------|
| SAP Business Network - Konto Enterprise                                                                                                    | Platności – Katalogi Raporty – Władomości<br>I włącz przełącznik Wspieraj Ukrainę, aby dopasować ogłoszenia nabywców dotyczące pilnej pomocy<br>e                                                                           | SCC Alstom Baoji SCC<br>Alstom Baoji<br>test-baoji.test.scc@gmail.com<br>Moje konto<br>7anisz 7amisz                                                              |
| Relacje z klientami       Użytkownicy       Powiadomienia       Hierarchia kont       Subskrypcje aplikacji       Rejesti         Zarządzanie rolami       Zarządzanie użytkownikami       Zarządzanie uwierzytelnianiem użytkowników       Wi          | V Doktadne dopasowanie V Numer zamówienia Q<br>Ustawienia konta<br>Relacje z klientami <b>3.</b><br>Użytkownicy<br>Pozycje do potwierdzenia Zamówienia Powiadomienia                                                        | Połącz identyfikatory<br>użytkownika<br>Skontaktuj się z<br>administratorem<br>BA OJII TEST SCC - TEST<br>ANID: AN01639566608-T<br>Pakiet Premium<br>Profil firmy |
| Użytkownicy (1)<br>Włącz przypisywanie zamówień do użytkowników z ograniczonym dostępem do serwisu Ariba Network.<br>Filtruj<br>Użytkownicy (możesz wyszukiwać tylko według jednego atrybutu naraz)<br>Nazwa użytkownika V Wprowadź nazwę użytkownika + | Last 7 days Last 31 days Subskrypcje aplikacji<br>Rejestracja kont<br>Ustawienia Ariba Network<br>Ustawienia Ariba Network<br>Ustawienia Ariba Network<br>Elektroniczne<br>przekazywanie faktur<br>1.0<br>0.9<br>0.9<br>0.9 | Profil marketingowy 2.<br>Ustawienia ><br>Wyłoguj się                                                                                                    |
| Zastosuj       Resetuj         Nazwa użytkownika       Adres e-mail         Imię       Nazwisko         Kontakt Al         baoji.test.scc@gmail.com         baoji.test.scc@gmail.com                                                                    | Ariba Discovery Przypisana rola Przypisane profile autoryzacji I<br>PROFILE_MGMT_ROLE, +5                                                                                                    | Here     Here       Here     Here       Klient przypisany     Dostęp do AN       Vszystko(0)     Tak                                                              |
| L Dodaj do listy kontaktów Usuń z listy kontaktów                                                                                                    |                                                                                                    |                                                                                                    |

### Tworzenie ról i użytkowników Użytkownicy a rola

Ten krok, aby skonfigurować "Tworzenie użytkowników vs róle":

- Proszę wypełnić pola gwiazdki (e-mail musi być w Format wiadomości e-mail)
- W obszarze Przypisanie roli zaznacz pole wyboru pożądana rola
- 3. kliknij "Gotowe"

Nowy Użytkownik otrzyma wiadomość e-mail z prośbą o utworzenie hasła i Logowanie

4.Wybierz zakładkę "Zarządzaj użytkownikami" i zaznacz odpowiednie pole z wymaganą nazwą użytkownika

5. Kliknij Zapisz

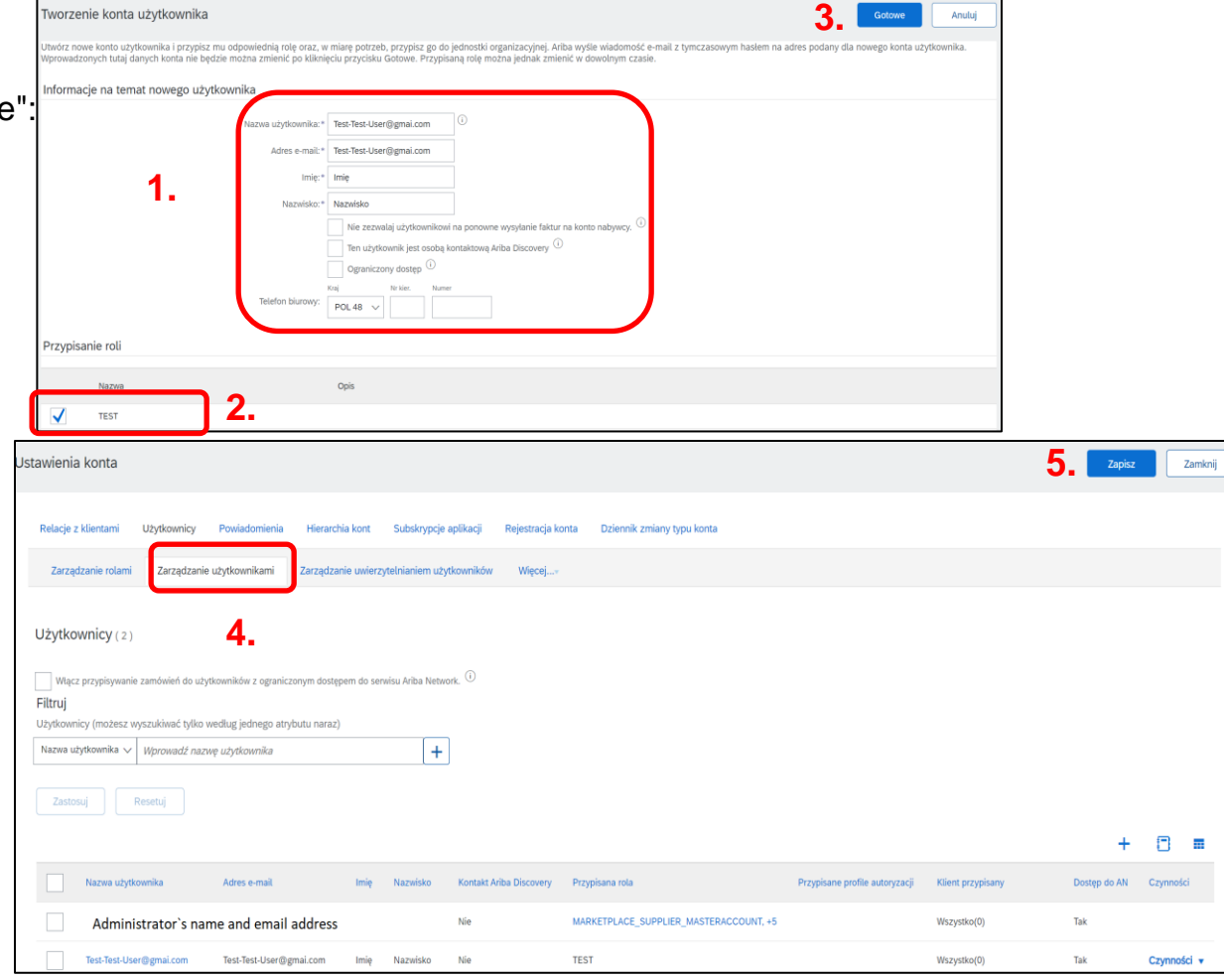

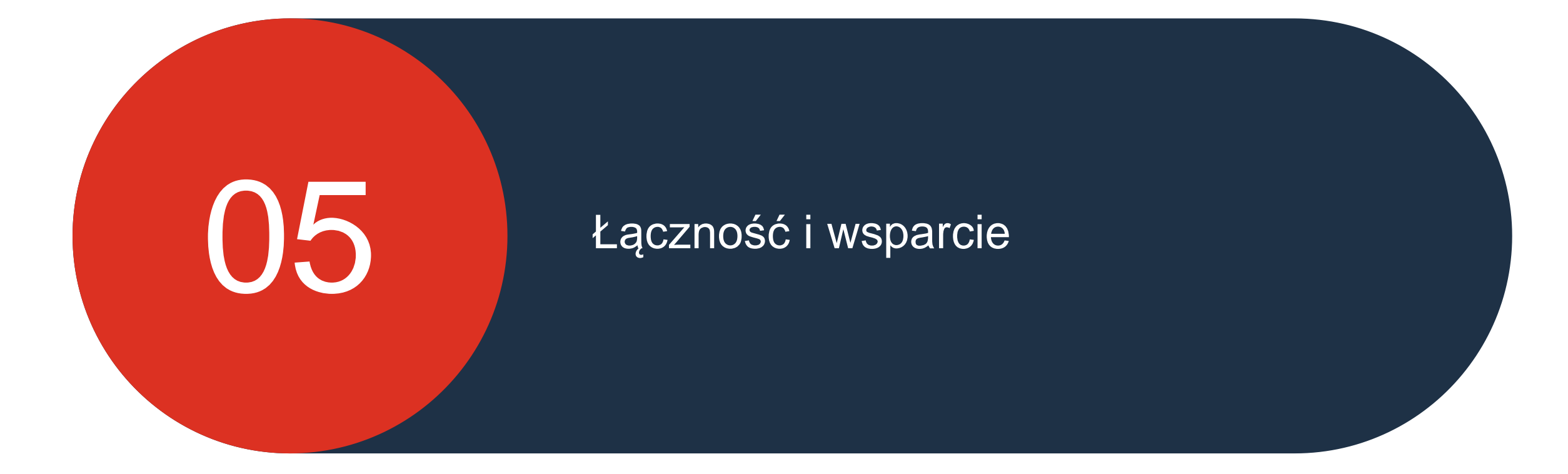

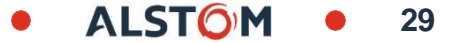

### Tworzenie ról i użytkowników Zaloguj się przy użyciu Mojego konta <del>administ</del>ratora

Aby się zalogować:

https://service.ariba.com/Supplier.aw/125013038/aw?awh=r&awss k=KrIIXInd&dard=1

- Wpisz nazwę użytkownika Administrator konta (w celu wprowadzenia ustawień użytkownika) lub konta użytkownika
- 2. Wprowadź swoje hasło
- 3. Kliknij Zaloguj się

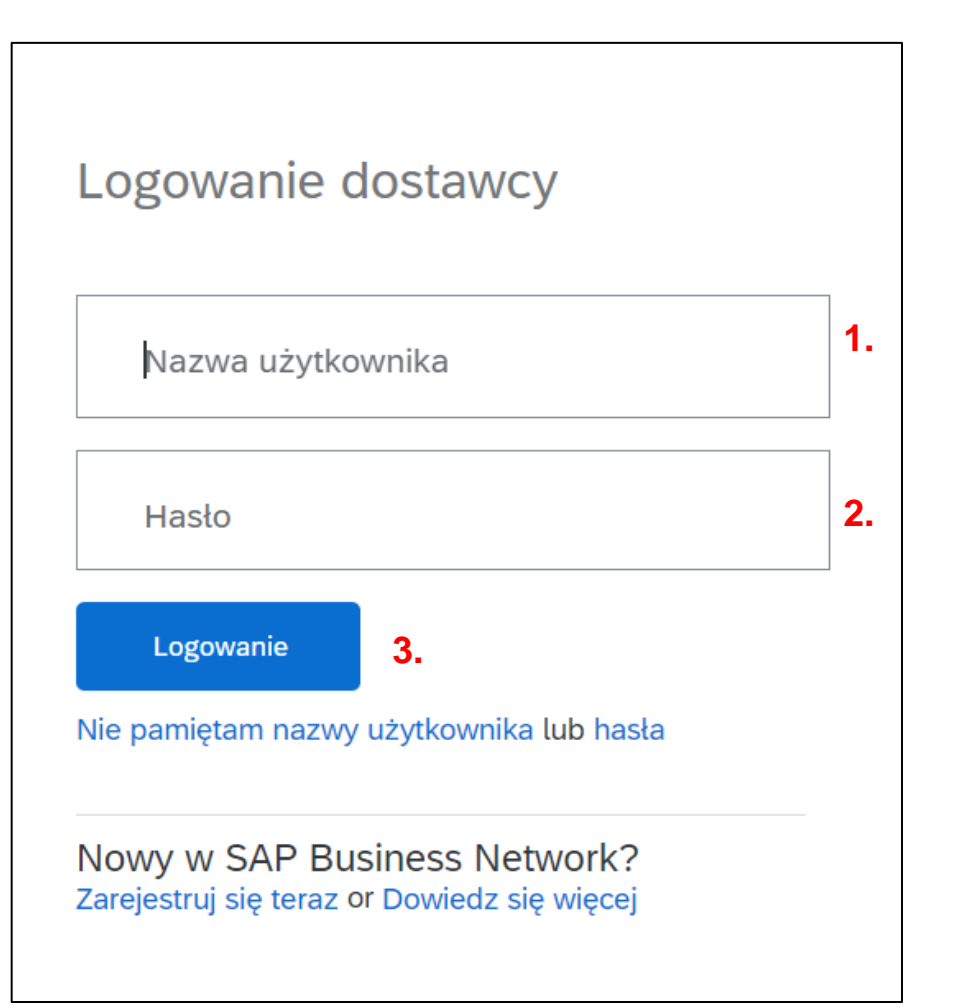

### Wsparcie Portal informacyjny dla dostawców

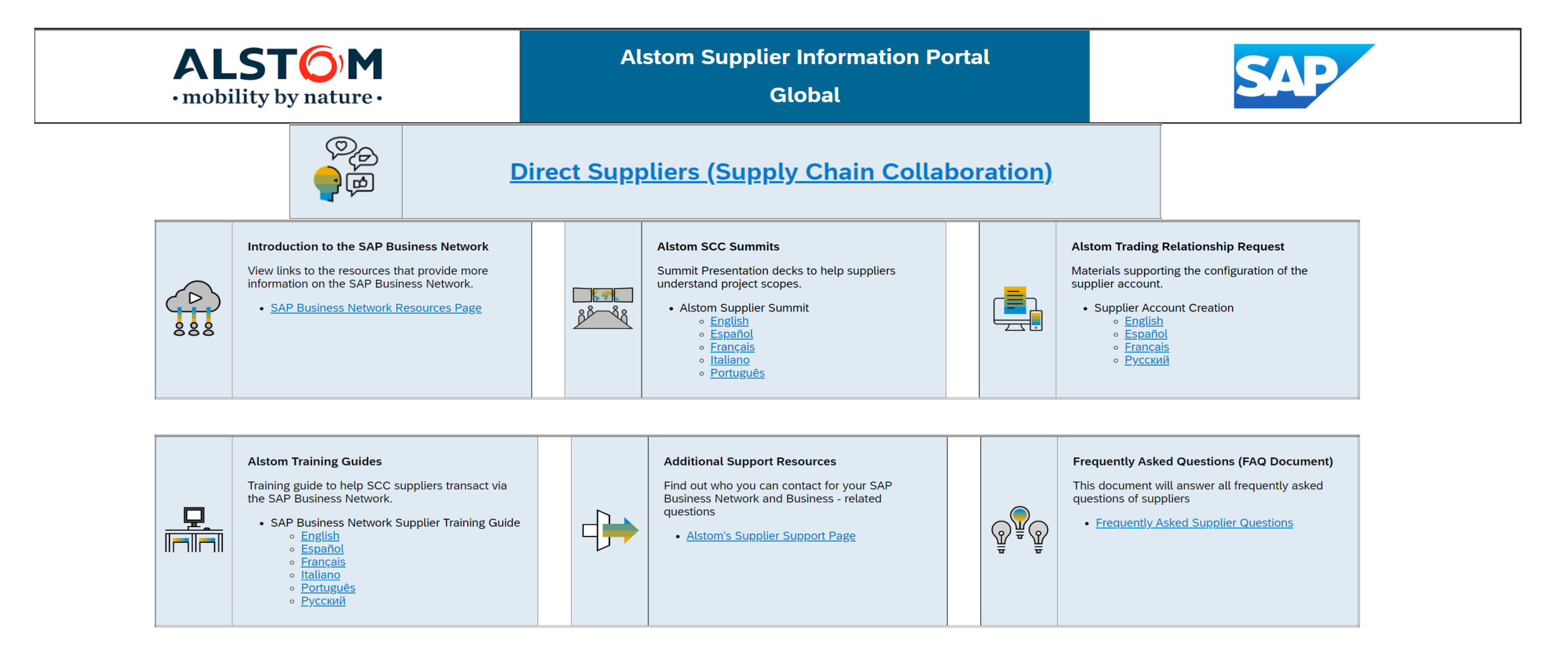

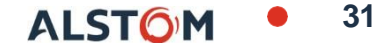

## Alstom SAP Ariba Business Network Referencje pomocy technicznej

#### Wsparcie dostawcy podczas wdrażania

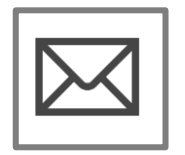

SAP Ariba Business Network — rejestracja lub wsparcie konfiguracji

• Rejestracja, Konfiguracja konta

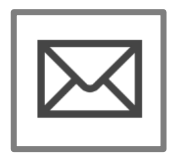

Wsparcie procesów biznesowych Alstom Enablement Pytania związane z biznesem E-mail: Vincent.mathieu@alstomgroup.com Email: gerald.cagnin-ext@alstomgroup.com

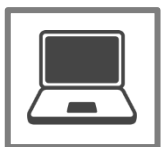

Portal informacyjny dla dostawców Alstom

<u>SAP Ariba Portal Rejestracja dostawcy w celu przetestowania tworzenia konta</u> (screencast.com)

#### Wsparcie dla dostawców po uruchomieniu

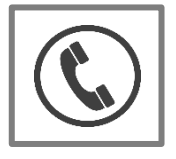

#### Globalna obsługa klienta

Skorzystaj z Centrum pomocy bezpośrednio ze swojego konta sieciowego Ariba.

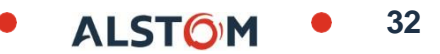